## T5 操作规程

- 1. 开机前准备:装好滴定管和电极,连接好管线。
- 2. <u>开机顺序</u>:开电脑-开软件(双击 Labx 图标)-开主机和自动进样盘。

| A Labx           |               |                        |               |         | METTLES          | TOLEDO           |              |        |                |                |           | 🛎 Systeminternal 🏟 🖗 |
|------------------|---------------|------------------------|---------------|---------|------------------|------------------|--------------|--------|----------------|----------------|-----------|----------------------|
| 3 新方法 🗸 🕄 删除方法   |               | 8, 🖸 🖸                 | <b>6</b> %    | 导入方式    | * *              | <b>_</b>         | 23           |        |                |                |           | 2                    |
| 2 打开方法 🗸 📑 标记方法  | - 8182        | EB ~ (8560.5           | utifa 🗧       | ● 98055 | * *              | 打印               | \$61R282533C |        |                |                |           | 27178 .              |
| â me ^ -         | 方法<br>Q. 虎和文本 |                        | Ø 15 D        |         |                  |                  |              |        |                |                |           |                      |
| (£9) ^           |               |                        |               |         |                  |                  |              |        |                |                |           |                      |
| 国 最后 24 小时       | HEAPHORNESS.  | 46080695910            |               |         |                  |                  |              | 1      | 1              |                |           |                      |
| 回 最后7天           | ID            | SR                     | 英型            | 内部の     | 東容性              | 條政人              | 版本           | 状态     | 81829114       | 爆改日期           | 用户建义的标签 1 |                      |
| <b>国 副近 10 天</b> | 00001         | 設施                     | 常规调定GT        | M11     | 19, 190, 17, 17  | System internal_ | 16           | 何放     | 2023/10/17 10  | 2024/11/1 16:  |           |                      |
| 1000             | 00007         | EXERCIT (CAR           |               | 10112   | 10.100.10.07.    | System oberra    |              | SITE . | 2023/10/17161  | 2025/2/19/111  |           |                      |
| 13/8             | 00007         | and Coloran St.        | ALIGER PERSON | MIL     | 19, 190, 17, 17. | System internal  |              | 79300  | 2023/10/17 14  | 2024/12/17 13  |           |                      |
| (+co,m.91        | 00001         | INCOMPANIATION OF CAME | SHEWDOT       | MIS     | 19 190 17 17     | System internal  |              | 1000   | 2023/10/17 16  | 2023/11/21 16  |           |                      |
| 35.34(19:34)     | 00009         | 1110004007070          | 10:00         | M16     | 19, 190, 17, 17, | System internal  | 4            | 100    | 2023/10/18 15  | 2023/11/21 10  |           |                      |
| 98               | 00001         | 阳离子表面活性的               | 常规救速GT        | MZZ     | 19, 190, 17, 17, | System internal_ | 3            | 有效     | 2023/11/21 10  | 2023/11/21 14_ |           |                      |
| (REED)JC         | 00001         | 用离子表面活性利               | 樂規讀虛GT        | M24     | T9. T90. T7. T7  | System internal  | 1            | 有效     | 2023/11/21 14_ | 2023/11/21 14_ |           |                      |
| ② ### ^          | 00001         | EQP                    | 地現現由GT        | M33     | 19. 190. 17. 17  | System internal  | 62           | 有效     | 2024/10/18 16  | 2025/3/1 19:0_ |           |                      |
|                  | 00001         | KJT                    | 常规跟他GT        | M34     | T9, T90, T7, T7_ | System internal_ | 17           | 有效     | 2024/10/23 19  | 2025/1/15 20:  |           |                      |
| Sast ^           | 00001         | 洞周子浓度                  | 常规算是GT        | M35     | 19, 190, 17, 17  | System internal  | 23           | 有效     | 2024/12/5 9:2  | 2025/3/8 17:0_ |           |                      |
| Co filestat      | 00007         | 标定期股限-LXL              | 测速度测量         | M36     | T9. T90. T7. T7  | System internal  | 13           | 有效     | 2024/12/6 14:  | 2025/3/8 15:3  |           |                      |
| ③ 動后 24 小時       | 00001         | 确周子协度                  | 常规读应GT        | M38     | T9, T90, T7, T7  | System internal. | 4            | 有效     | 2025/3/8 15:0  | 2025/3/10 10:  |           |                      |
| 国 驘后7天           |               |                        |               |         |                  |                  |              |        |                |                |           |                      |
| 国 銀近 30 天        |               |                        |               |         |                  |                  |              |        |                |                |           |                      |
| 結果集合             |               |                        |               |         |                  |                  |              |        |                |                |           |                      |
| 报告               |               |                        |               |         |                  |                  |              |        |                |                |           |                      |
|                  |               |                        |               |         |                  |                  |              |        |                |                |           |                      |
| -6 3670 V        |               |                        |               |         |                  |                  |              |        |                |                |           |                      |
| 0088             |               |                        |               |         |                  |                  |              |        |                |                |           |                      |
| 天平               |               |                        |               |         |                  |                  |              |        |                |                |           |                      |
| 湖底               |               |                        |               |         |                  |                  |              |        |                |                |           |                      |
| 2000.00          |               |                        |               |         |                  |                  |              |        |                |                |           |                      |
|                  |               |                        |               |         |                  |                  |              |        |                |                |           |                      |
|                  |               |                        |               |         |                  |                  |              |        |                |                |           |                      |
| 🗉 🛱 👥 🖪 🟦 🛳      | X             |                        |               |         |                  |                  |              |        |                |                |           | 46 卷英 1543 局         |

3. <u>开主机</u>(短按开机按钮)和自动进样盘(短按开机按钮)。主机启动后,进入 登录界面,陆续弹出对话框:<u>识别到样品台;识别到 DGxxx 电极</u>;点确定 即可。<u>识别到 XXX 0.1 的滴定管</u>的时候,试剂名称和浓度一致就点确定, 如果不一致就点"分配或修改"。

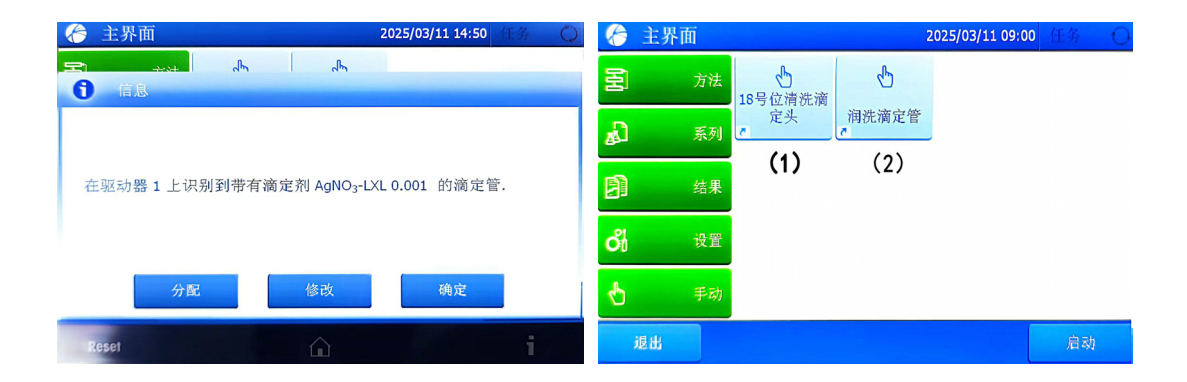

右上图<mark>主机面板</mark>上有两个快捷方式:(1)<u>18号位清洗滴定头</u>,触控快捷 方式(1)进行滴定头电极等清洗操作(注意:快捷方式(1)循环次数1不 可修改,需要多次清洗则重复操作即可);(2)<u>润洗滴定管</u>,将滴定管的出 液口插入棕色瓶(循环)或废液杯(排废液),用于混匀标准溶液、排出气 泡、或排出不确定的液体,注意:快捷方式(2)润洗循环次数可以修改。

<u>滴定开始前</u>,废液杯放 18 号位(标签 c),触控快捷方式(1)冲洗滴定管出液口和电极,打开电极帽;再触控快捷方式(2)均匀滴定液润洗滴定管和管线。

5. <u>开始实验</u>:准备好滴定液,称量样品。在电脑 Labx 界面建立方法,根据需要新建或修改已有的方法(详见网站主页-培训资料-培训视频)。方法建好后选定方法-创建任务-启动任务实验开始;

| 🗙 LabX                                                                                                    |          | 2. 1         | 则建任务                         |              |        | METTU            | ER TOLEDO                            |           |       |                |                |          | 🔟 😐 🕹 )         |
|----------------------------------------------------------------------------------------------------|----------|--------------|------------------------------|--------------|--------|------------------|--------------------------------------|-----------|-------|----------------|----------------|----------|-----------------|
| 13 Mite - II                                                                                                    | 勤味方法     |              | 0                            | 8            | ● 每入方法 |                  |                                      | 5         |       |                |                |          | 2               |
| 🕄 гляжна 🗸 📑                                                                                                    | 标记方法     | ~ 1          | AND A REALESS                | ~ 86158      | - 母出方法 | s ~              | 11tb                                 | MIRIBOTIC |       |                |                |          | 显示工作台           |
| នីរ ទាច                                                                                                    | ^        | 方法<br>Q 能現文: | 5                            |              |        |                  |                                      |           |       |                |                |          |                 |
| 6£39                                                                                                    | ^        | 指动列码图:       | 笔此,积累消列分组                    |              |        |                  |                                      |           |       |                |                |          |                 |
| ③ 銀后 24 小时                                                                                                    |          | ID           | 88                           | 48/22        | 内部の    | 教育性              | 傳改人                                  | 版本        | 40.6  | 会自由的问题         | 修改日期           | 用户意义的标题1 |                 |
| 国 動后7天                                                                                                    | -        | 00001        | 5894E                        | 常用它用品IGT     | M11    | T9, T90, T7, T7, | . System internal.                   | 16        | 有效    | 2023/10/17 10_ | 2024/11/116    |          |                 |
| 1. 🛾 洗柽实验                                                                                                    | 合方法      | 00007        | WHERE AND                    | 2030203      | M12    | 19, 190, 17, 17, | . System internal.                   | . 27      | 7993  | 2023/10/17 11  |                |          |                 |
| 方法                                                                                                    |          | 00001        | 氯化氮合量                        | 常肥皂座GT       | M13    | 19, 190, 17, 17, |                                      | . 11      | 有效    | 2023/10/17 14_ | 2024/12/17 15  |          |                 |
| 祥乱派列                                                                                                    |          | 00007        | 标准研究规                        | 埃定度預定        | M14    | 19, 190, 17, 17, | System internal.                     | . 4       | 有效    | 2023/10/17 15  | 2023/10/18 14_ |          |                 |
| <b>X.309-31</b>                                                                                                    |          | 00001        | 码代码放纳-组化还原                   | REALEGY      | M15    | 19, 190, 17, 17, |                                      | . 11      | 有效    | 2023/10/17 16_ | 2023/11/21 16  |          |                 |
| 田島                                                                                                    |          | 00009        | 111酸酶电极构成                    | 801          | M16    | 19, 190, 17, 17, | System internal.                     | . 4       | 有效    | 2023/10/18 15  | 2023/11/21 10  |          |                 |
| the provide the second second s |          | 00001        | 阳周子宗国活性为                     | 常规观由GT       | M22    | 19, 190, 17, 17, | - System internal.                   | . 3       | 有效    | 2023/11/21 10  | 2023/11/21 14_ |          |                 |
| _                                                                                                    |          | 00001        | 的离子表面活性的                     | 常用它們自GT      | M24    | 19, 190, 17, 17, | <ul> <li>System internal.</li> </ul> | . 1       | 有效    | 2023/11/21 14_ | 2023/11/21 14_ |          |                 |
| S MUR                                                                                                    | ^        | 00001        | EQP                          | 带能真定GT       | M33    | 19, 190, 17, 17, | _ System internal.                   | . 62      | 有效    | 2024/10/18 16_ | 2025/3/1 19:0_ |          |                 |
| 结果                                                                                                    | ~        | 00001        | КЛ                           | SERVERINGT   | M34    | 19, 190, 17, 17, | System internal.                     | . 17      | 10.00 | 2024/10/23 19  | 2025/1/15 20-  |          |                 |
| G3 10091518                                                                                                    |          | 00001        | 演員子派展                        | SERVICEGT    | M35    | 19, 190, 17, 17, | System internal.                     | . 23      | 99355 | 2024/12/5 9/2_ | 2025/3/8 17:0  |          |                 |
| G1 10/6 24 /het                                                                                                    |          | 00007        | and an address of the second | SPAD Webser  | M30    | 19. 190. 17. 17  | System internal.                     | . 13      | 2010  | 2024/12/6 14:  | 2023/3/0 13:3  |          |                 |
| 日 (1) (1) (1) (1) (1) (1) (1) (1) (1) (1)                                                                                                    |          | 00001        | and a solar                  | And a second | maa    | 12 194 11.11     |                                      |           |       | LOLAND TABL    | LOLIJAJIO IOL  |          |                 |
| R3 690€ 10 ₹                                                                                                    |          |              |                              |              |        |                  |                                      |           |       |                |                |          |                 |
| ialitine                                                                                                    |          |              |                              |              |        |                  |                                      |           |       |                |                |          |                 |
| 1200                                                                                                    |          |              |                              |              |        |                  |                                      |           |       |                |                |          |                 |
| iicu                                                                                                    | _        |              |                              |              |        |                  |                                      |           |       |                |                |          |                 |
| · · · · · · · · · · · · · · · · · · ·                                                                                                    | ^        |              |                              |              |        |                  |                                      |           |       |                |                |          |                 |
| 6285                                                                                                    |          |              |                              |              |        |                  |                                      |           |       |                |                |          |                 |
| 天平                                                                                                    |          |              |                              |              |        |                  |                                      |           |       |                |                |          |                 |
| 28.9                                                                                                    |          |              |                              |              |        |                  |                                      |           |       |                |                |          |                 |
| 2010/05                                                                                                    |          |              |                              |              |        |                  |                                      |           |       |                |                |          |                 |
| -                                                                                                    | -        |              |                              |              |        |                  |                                      |           |       |                |                |          |                 |
| +                                                                                                    | la la    |              |                              |              |        |                  |                                      |           |       |                |                |          |                 |
| H 💽 🖪                                                                                                    | <u>n</u> | ×            |                              |              |        |                  |                                      |           |       |                |                |          | 创 @ 英 15-62 - 月 |

- 6. 每次实验结束后,<u>清洗电极和滴定管头</u>:可以点击主机面板<u>快捷方式(1)</u> 冲洗电极、搅拌桨和滴定管出液口(也可以用洗瓶手动清洗)。
- 7. 查看实验结果,保存好数据。所有分析任务完成后,<u>清洗滴定管和管线</u>:将 滴定管进样头连接装有去离子水的专用瓶子(如图),转盘c位放好废液杯。 点击主机面板上的快捷方式(2)润洗滴定管,润洗次数设定10,彻底清洗 管线。然后,将棕色瓶上滴定管吸液管头提出液面(放在空气中),再次点 击快捷方式(2),润洗次数设定3,将管线中残留的水排出。最后,拆开滴 定管上盖倒出内残留的去离子水(拆开滴定管可以由管理员操作)。

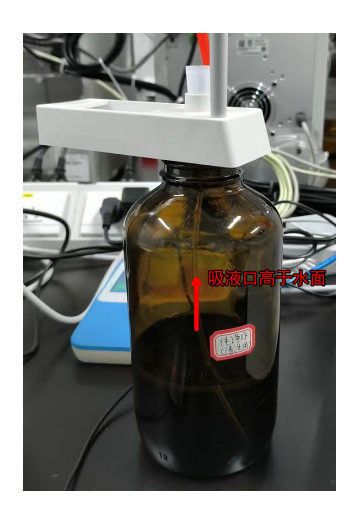

- 8. 关机: 主机面板点击 "退出-离线-Shut down", <mark>主机自动关机</mark>; <u>长按</u>样品台 开关<mark>关闭自动样品台</mark>。
- 9. 电极维护: 电极冲洗干净, 盖好电极帽, 电极内的填充液不低于加液口 1 cm。 电极头套上装有填充液的保护套(电极填充液的浓度和种类在电极上有标 记, 不足要及时补充)。